# 自動車保険の手続きと見直しが ネットで手軽にできます!

(満期日の3日前「日曜・祝日を除く」まで)

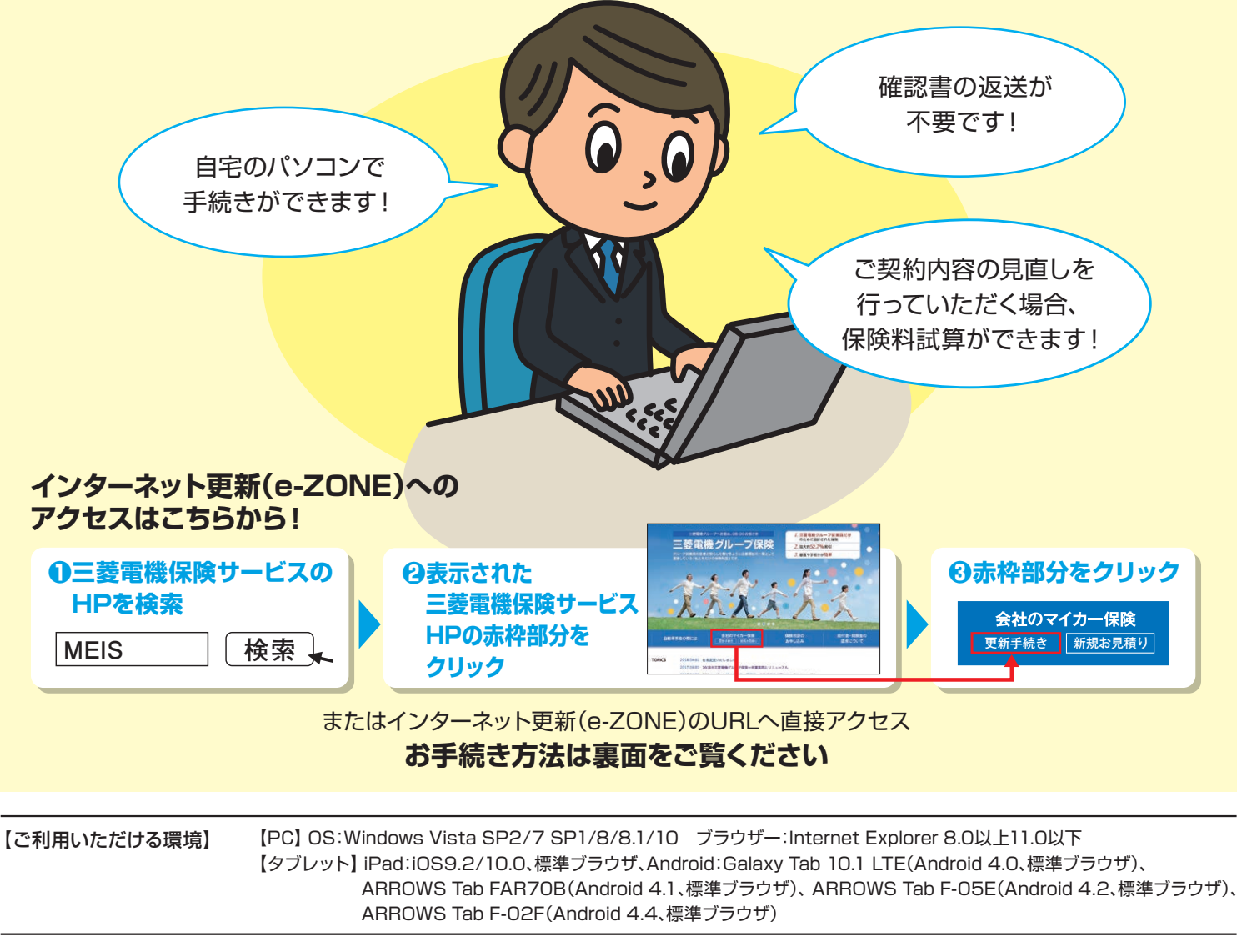

#### ■インターネット更新をご利用いただけない主な方

下記条件に該当される方は、申し訳ございませんがインターネット更新をご利用いただくことができません。同封の更新確認書によるお手続きをお願いいたします。

#### 【ご契約の形態】

 ノンフリート多数割引のご契約(ミニフリート)
他のご契約と補償範囲が重複している可能性がある場合(※)
長期契約 ●ドライバー保険のご契約 ●型式不明車のご契約 ●車両保険金額超過 その他保険会社で確認が必要なご契約

#### ■変更不可項目について

保険料試算の際にお客様にて変更できない項目 がございます。変更を希望される場合は下記問い 合わせ先にご連絡ください。

| 【変更できない主な項目(例)】 |    |
|-----------------|----|
| ●保険料お支払方法(回数)   |    |
| ●車両保険の削除        |    |
| ●記名被保険者、車両所有者   | など |

#### ■注意点

エラーが表示された場合は下記問い合わせ先にご連絡ください。(エラー内容によってはインターネット更新をご利用いただけない場合がございます。)

(※)例として、自動車保険の個人賠償責任補償特約とグループ保険の家庭賠償責任特約等、補償範囲が重複している場合はインターネット更新をご利用いただけません。 その場合であっても、補償内容を変更いただくことでインターネット更新をご利用いただける場合がございますので、ご希望の方は下記問い合わせ先にご連絡ください。

〈操作に関する 〉取扱代理店:三菱電機保険サービス株式会社 〈お問い合わせ先〉ご連絡先 お客様契約センター TEL:03-3212-2630 E-mail:e-jidosha.s.c@meis.co.jp 営業時間 平日9:00から17:30まで ※ご契約の変更については証券記載の営業所までご連絡ください。 ■引受保険会社 東京海上日動火災保険株式会社

## インターネットによる自動車保険更新お手続き方法

### 自動車保険の更新手続にあたり、本人確認、ID・パスワード取得のために e-ZONEへメールアドレスの登録を行います。画面の説明に従いお手続きください。

三菱電機保険サービスホームページからのアクセス方法

検索サイトで「MEIS」を検索して三菱電機保険サービス(http://www.meis.co.jp/)へアクセス▶トップ画面バナー下の 「会社のマイカー保険 更新手続き」ボタンをクリック(ボタンの位置については本チラシ表面中央をご覧ください)

【インターネット更新(e-ZONE)のURLへの直接アクセス方法】…

右記URLへアクセスしてください http://ezoo.jp/next/entry

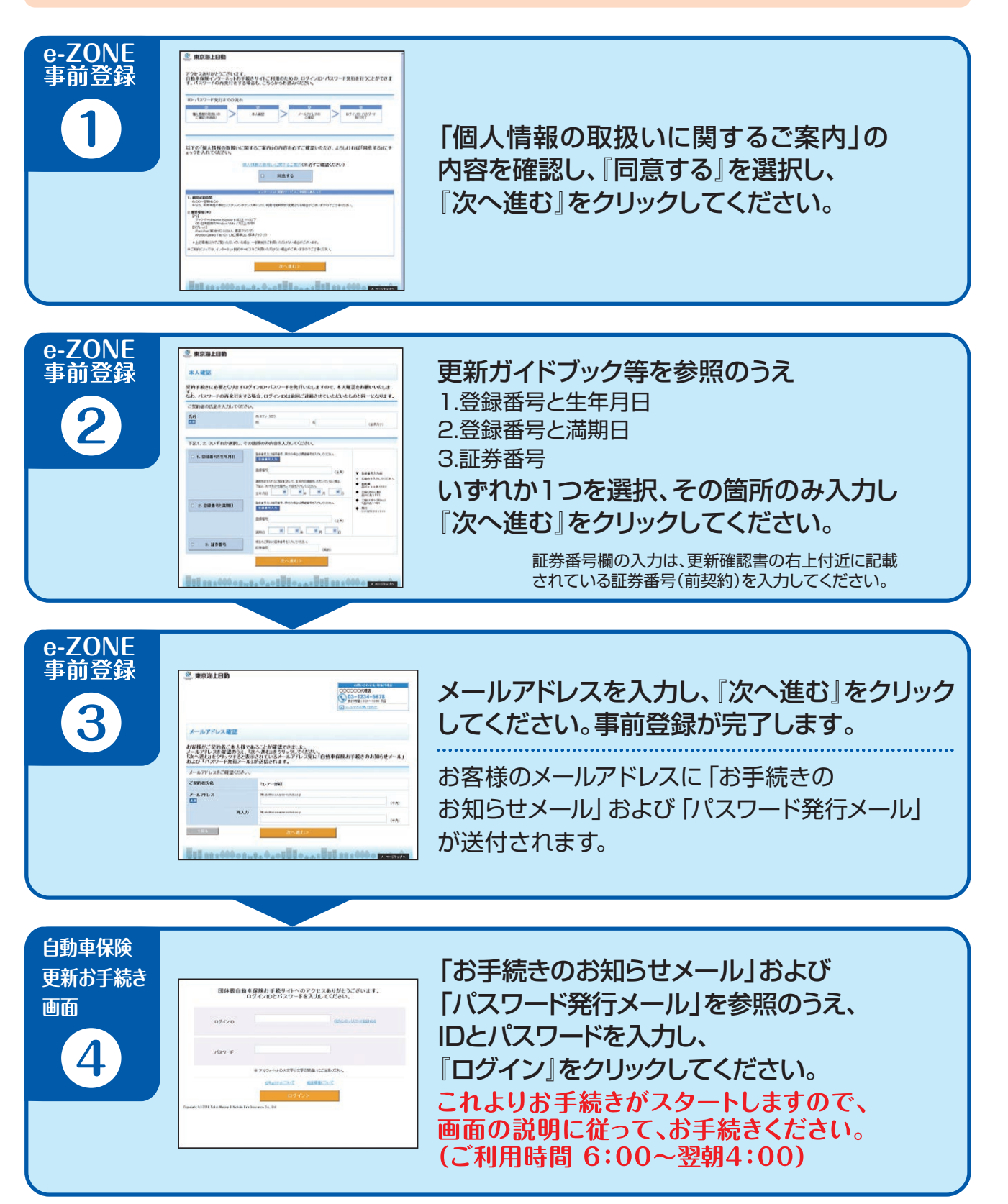